# Obszar E - pomoc w kontynuowaniu rehabilitacji w formie wentylacji domowej - nowe zadanie w programie Aktywny Samorząd

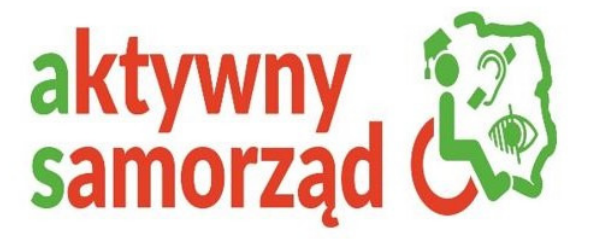

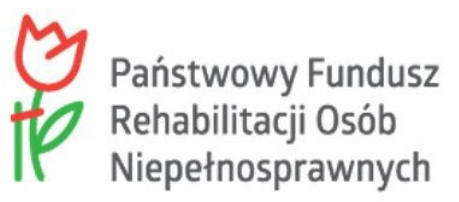

# Obszar E - pomoc w kontynuowaniu rehabilitacji w formie wentylacji domowej - nowe zadanie w programie Aktywny Samorząd

**Od dnia 28 października do dnia 30 listopada 2024 r.** przyjmujemy wnioski o dodatek do energii elektrycznej dla osób korzystających z koncentratora tlenu lub respiratora.

W roku 2025 wnioski będzie można składać od dnia 1 stycznia.

## Kto może uzyskać środki na dofinansowanie energii elektrycznej?

Osoba posiadająca stopień niepełnosprawności (w przypadku osób do 16 roku życia - orzeczenie o niepełnosprawności), która korzysta z koncentratora tlenu lub respiratora w ramach świadczenia udzielanego przez:

## ośrodek domowego leczenia tlenem lub ośrodek wentylacji domowej,

t.j. osoba będąca pod opieką zespołu długoterminowej opieki domowej dla pacjentów wentylowanych mechanicznie albo pod opieką poradni lub ośrodka lub zespołu domowego leczenia tlenem.

## Jaki jest przedmiot pomocy?

Jest to dodatek na pokrycie kosztów opłaty za energię elektryczną w formie refundacji kosztów energii elektrycznej w związku ze stałym, intensywnym korzystaniem z koncentratora tlenu lub respiratora.

## Jaka jest wysokość pomocy?

100 zł miesięcznie.

Możemy zrefundować koszty poniesione od dnia 1 lipca 2024 r. Przykładowo:

- jeśli złożysz wniosek w październiku 2024 r., to może on obejmować dodatek za miesiące: lipiec-wrzesień (3 miesiące 300 zł),
- jeśli złożysz wniosek w listopadzie 2024 r., to może on obejmować dodatek za miesiące: lipiec-październik (4 miesiące – 400 zł).

## Jak często można składać wniosek?

Okres objęty refundacją kosztów opłaty za energię nie może być dłuższy niż 6 miesięcy (600 zł) i krótszy niż 3 miesiące (300 zł).

Można złożyć wniosek o dodatek za każdy miniony miesiąc. Pierwszy miesiąc, za który można przyznać dodatek, to lipiec 2024 r. Przysługuje tylko jeden dodatek za każdy miesiąc w roku.

## Do którego programu złożyć wniosek o dodatek do energii elektrycznej?

Do programu "Aktywny samorząd", w którym wprowadzone zostało nowe zadanie - pomoc

# w kontynuowaniu rehabilitacji w formie wentylacji domowej (Obszar E).

## Co zawiera wniosek? Jakie są załączniki?

Tylko najpotrzebniejsze dane i załączniki.

Przygotuj skan lub kopię swojego orzeczenia o niepełnosprawności lub o stopniu niepełnosprawności. Potrzebne będzie również zaświadczenie potwierdzające, że korzystasz z respiratora lub koncentratora tlenu (lub z obu urządzeń).

Pamiętaj, że rozpatrywany jest tylko kompletny wniosek - tzn. zawierający wszystkie wymagane dane i załączniki.

# Sprawdź zaświadczenie potwierdzające korzystanie z respiratora lub koncentratora tlenu!

**Pamiętaj, że to podstawa do wypłaty dodatku** w ramach Twojego wniosku. Sprawdź, czy wypełnione zaświadczenie zawiera wszystkie dane i czy zostało poprawnie podpisane.

Zaświadczenie może być:

 podpisane (wraz z pieczątką imienną) przez lekarza lub lekarza specjalistę lub fizjoterapeutę lub pielęgniarkę z zespołu realizującego świadczenie długoterminowej opieki domowej dla pacjentów wentylowanych mechanicznie lub pod opieką poradni/ośrodka/ zespołu domowego leczenia tlenem,

albo

• opieczętowane przez świadczeniodawcę (placówkę medyczną, która realizuje dla Ciebie opiekę domową) i podpisane przez osobę upoważnioną przez tę placówkę.

Zaświadczenie wypełnione elektronicznie, może być również podpisane elektronicznie.

# Gdzie złożyć wniosek?

Wnioski prosimy składać **w wersji elektronicznej w Systemie Obsługi Wsparcia** finansowanego ze środków PFRON (SOW), bądź w przypadku wykluczenia cyfrowego w wersji papierowej do Powiatowego Centrum Pomocy Rodzinie we Włoszczowie przy ul. Wiśniowej 10 (budynek Starostwa Powiatowego)

Aby wypełnić wniosek w Systemie Obsługi Wsparcia (SOW), wykonaj następujące kroki:

- 1. Zaloguj się do SOW: Wejdź na stronę <u>https://sow.pfron.org.pl/</u>i zaloguj się na swoje konto. Jeśli nie masz konta, musisz je najpierw założyć: <u>Rejestracja | SOW System Obsługi Wsparcia finansowanego ze środków PFRON</u>
- 2. Wybierz odpowiedni wniosek: Po zalogowaniu się, przejdź do sekcji wniosków i wybierz wniosek dotyczący Obszaru E.
- Wypełnij wniosek: Postępuj zgodnie z instrukcjami na ekranie, wypełniając wszystkie wymagane pola. Możesz skorzystać z kreatora wniosków, który ułatwi Ci proces aplikacji.
- 4. Załącz wymagane dokumenty: Do wniosku dołącz wszystkie niezbędne dokumenty, takie jak orzeczenie o stopniu niepełnosprawności, zaświadczenie o korzystaniu ze świadczenia zdrowotnego, itp.

## Nie zapomnij aby we wniosku:

- wpisać prawidłowy numer PESEL przed wypłatą środków każdorazowo go sprawdzamy; jeśli będzie nieprawidłowy, pieniądze (dodatek) nie będzie przekazany,
- wpisać nazwę i numer swojego rachunku bankowego, na który mamy przekazać dodatek właścicielem lub współwłaścicielem rachunku bankowego może być także Twój pełnomocnik lub opiekun prawny, lub inna osoba wskazana
- złożyć wszystkie wymagane oświadczenia poprzez kliknięcie odpowiedniego pola w systemie SOW. Mimo, że oświadczenia zawierają sporo treści, to Ty musisz tylko kliknąć odpowiednie pole w SOW.

## Pamiętaj wniosek musi być przez Ciebie podpisany!

- z użyciem podpisu elektronicznego,
- za pomocą profilu zaufanego/tymczasowego profilu zaufanego,
- możesz też wypełnić wniosek w systemie SOW, wydrukować go i podpisać oraz przekazać go w wersji papierowej do Realizatora programu - samorządu powiatowego właściwego dla miejsca zamieszkania Wnioskodawcy (PCPR), ale to może spowodować, że Twój wniosek będzie dłużej obsługiwany.

Możesz również dać pełnomocnictwo (nawet w zwykłej formie pisemnej) osobie, która za Ciebie zarejestruje wniosek w naszym systemie. Wzór takiego pełnomocnictwa znajdziesz pod adresem: <u>Pełnomocnictwa w SOW w zwykłej formie pisemnej - portal informacyjny SOW (pfron.org.pl)</u>).

## Powiatowe Centrum Pomocy Rodzinie we Włoszczowie

W systemie SOW znajdziesz różne formy pomocy przy wypełnieniu wniosku: pomoc kontekstową, bezpłatną infolinię, mobilnego asystenta, możliwość wykorzystywania wprowadzonych danych w przyszłości – w trakcie aplikowania o kolejne wsparcie itd.

W przypadku pytań dotyczących korzystania z systemu SOW, zapraszamy do kontaktu:

- bezpłatna Infolinia dostępna w dni robocze w godzinach 9.00 17.00 numer 800 889 777 lub
- <u>sow@pfron.org.pl</u>
- tel. PCPR Włoszczowa w godzinach 7.30 15.30 nr 41-39-44-993

Dane kontaktowe realizatora programu:

Powiatowe Centrum Pomocy Rodzinie, ul. Wiśniowa 10, 29-100 Włoszczowa, tel. 41-39-44-993, pokój 207, osoba do kontaktu: Mariola Suliga

# WNIOSEK WRAZ ZAŁĄCZNIKAMI DO POBRANIA:

Na stronie PCPR Włoszczowa, w zakładce: Wnioski →Wnioski Aktywny samorząd 2024r. Moduł I Obszar E

lub w Systemie Obsługi Wsparcia (SOW) finansowanego ze środków PFRON